# 8100系列网络视频服务器

(Network Video Server)

快速使用指南(版本 3.0)

第1页共51页

# 注明:

非常感谢您购买我公司的产品,如果您有什么疑问或需要请随时联系我们。 本手册可能包含技术上不准确的地方、或与产品功能及操作不相符的地方、或印刷错误。 本手册的内容将根据产品功能的增强而更新,并将定期改进或更新。 本手册中描述的产品,更新的内容将会在本手册的新版本中加入,恕不另行通知。

第2页共51页

| 8100 系列网络视频服务器快速使用指南 |    |
|----------------------|----|
| 目 录                  |    |
| 第一章:产品简介             | 4  |
| 1.1 主要功能及特点          | 4  |
| 1.2 主要应用             | 6  |
| 第二章 安装               | 7  |
| 2.1 注意事项             | 7  |
| 2.2 外观及接口说明          | 8  |
| 2.3 硬件安装             | 14 |
| 2.3.1 硬盘安装           | 14 |
| 2.3.2 网络拓扑图          | 16 |
| 2.3.3 报警输出连接说明       | 17 |
| 2.4 客户端软件的安装         | 17 |
| 第三章 参数配置             | 23 |
| 3.1 通过 IE 浏览器进行参数配置  | 24 |
| 3.2 通过客户端软件进行参数配置    | 27 |
| 第四章 广域网接入            |    |
| 4.1 使用 PPPoE 接入      |    |
| 4.2 广域网访问            |    |
| 第五章 常见问题解答           | 45 |
| 附录 出厂默认参数表           |    |

第3页共51页

# 第一章:产品简介

存储型网络视频服务器采用功能强大的海思 3511 芯片,结合高性能的操作系统和音视频 压缩算法,使得图像传输的流畅度和清晰度达到更高的境界;同时支持双码流,多种接口可 以支持强大的扩展功能,满足您更高要求;它内置 WEB 服务器,可以增强传统监视系统的性能, 并为在一个安全的局域网或互联网上发布监控图像提供网络连通性。网络视频服务器的管理、 配置和监控等功能都很容易通过浏览器(Internet Explore)来完成,操作简单方便。

#### 1.1 主要功能及特点

#### 基本功能

- ◆ 视频压缩技术:采用 H.264 视频压缩技术,压缩比高,且处理非常灵活。
- ◆ 网络功能:支持视频、报警、语音数据,内置 WEB Server,支持 IE 访问。
- ◆ PTZ 控制功能: 云台的控制, 支持众多解码器协议。
- ◆ 报警功能:4 路报警输入(信号量),4 路报警输出(开关量),移动侦测,视频丢失, 遮挡报警,报警联动输出。
- ◆ 视频码率 32Kbps<sup>~</sup>4Mbps 连续可调。
- ◆ 画面延迟小于 200 毫秒 (局域网)。
- ◆ 语音对讲:双向语音对讲,单向语音广播。
- ◆ 用户管理: 多级用户权限管理方式, 系统安全性更好。

第4页共51页

#### 压缩处理功能

- ◆ 支持 1 路视频信号,可实时每秒 25 帧独立硬件压缩,视频压缩采用 H.264 压缩标准, 不仅支持变码率,而且支持变帧率,在设定视频图像质量的同时,也可限定视频图像的 压缩码流。
- ◆ 支持 D1 (PAL: 704\*576, NTSC: 704\*480)、 2CIF (PAL: 704\*288, NTSC: 704\*240)、 CIF (PAL: 352\*288, NTSC: 352\*240)、 QCIF (PAL: 176\*144, NTSC: 176\*120) 分辨率。
- ◆ 扩展功能丰富,可支持两路 SATA 硬盘接口、USB 接口、SD 卡接口。
- ◆ 支持 OSD, 日期和时间可以设置。
- ◆ 支持数字水印(WATERMARK)技术。

#### 远程访问、传输功能

- ◆ 标配一个 10M/100M 自适应以太网口。
- ◆ 支持 PPPoE、DHCP、TCP/IP、HTTP、UDP、RTP/RTCP、RTSP、UPNP、SMTP、FTP、 SIP、DDNS、DNS 协议。
- ◆ 可通过应用软件或 Ⅱ 浏览器设置参数、实时浏览视频、查看网络摄像机状态,可以通过网络实现报警联动,可以通过网络存储压缩码流。
- ◆ 可通过网络远程升级,实现远程维护。
- ◆ 支持完全透明的 RS232 和 RS485 接口, RS-485 支持单向网络透明通道连接,客户端可 以通过网络摄像机的透明通道控制串行设备。
- ◆ 支持动态域名、局域网、广域网访问。

第5页共51页

- ◆ 支持双码流,网络传输与本地存储完全独立。
- ◆ 支持无线 WLAN(802.11g)。
- ◆ 支持 3G 网络接入。

#### 1.2 主要应用

适合需要网络远程监控的各种场合,如:

- ▶ 取款机、银行柜员、超市、工厂等的网络监控。
- ▶ 看护所、幼儿园、学校提供远程监控服务。
- ▶ 智能化大厦、智能小区管理系统。
- ▶ 电力电站、电信基站的无人值守系统。
- ▶ 户外设备监控管理桥梁、隧道、路口交通状况监控系统。
- ▶ 流水线监控,仓库监管。
- ▶ 对道路交通 24 小时监察。
- ▶ 森林、水源、河流资源的远程监控。

第6页共51页

# 第二章 安装

#### 2.1 注意事项

- ▶ 拆开包装盒时请仔细检查,确认其中的物品与清单一致。
- ▶ 安装前请仔细阅读本章内容。
- ▶ 安装时,请务必关闭所有相关设备电源。
- ▶ 检查电源电压,防止出现电压不匹配导致器件损坏。
- ➢ 安装环境:请勿在超标的潮湿或高温环境下使用,请保持通风良好,注意防雨淋; 避免安装在剧烈震动的环境下。
- 如果设备工作不正常,请联系购买设备的商店或最近的服务中心,请不要以任何方 式拆卸或修改设备。未经许可的修改或维修所导致的问题,责任自负。
- 设备接地柱接法:本系统设计了两个接地端子,一个为系统保护接地端子,另外一 个为强电泄放接地端子。设备保护接地端子引出的保护接地线(铜线,截面积大于 0.75 平方毫米)应连接到机房的保护接地排上。强电泄放接地是为了把线路引入 的强电泄放到大地,以保证设备正常工作。此端口必须按照防雷标准连接到系统的 防雷接地端,不得悬空!

第7页共51页

# 2.2 外观及接口说明

存储型 H. 264 网络视频服务器有 1/2/4 路 D1 编码器 (带硬盘和不带硬盘)和 2/4/8 路 CIF 编码器 (带硬盘和不带硬盘),在此分别对这进行说明。

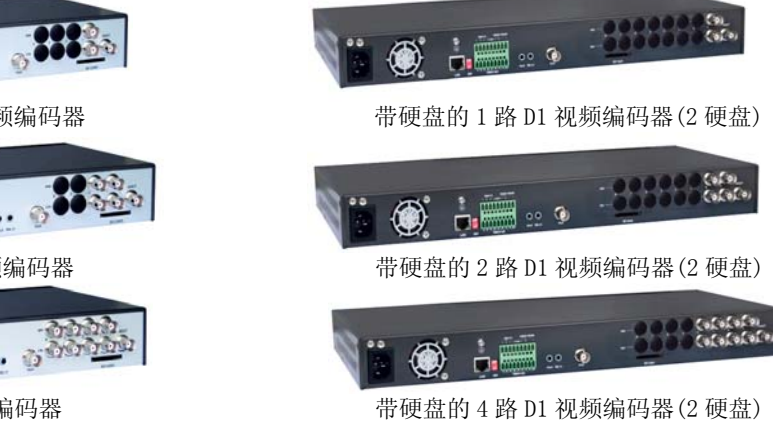

第8页共51页

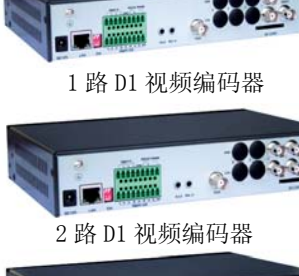

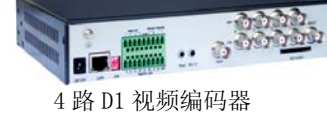

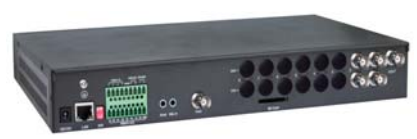

2路CIF视频编码器(可配1硬盘)

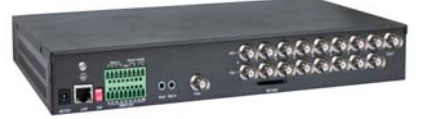

8 路 CIF 视频编码器(可配1硬盘) 接口图:

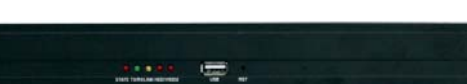

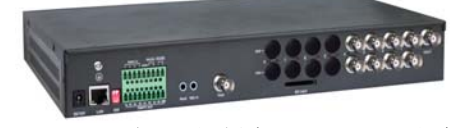

4 路 CIF 视频编码器(可配 1 硬盘)

带硬盘视频服务器正面接口图

【STATE】: 服务器通电自检后红灯闪烁。 【TX/RX】: 以太网接通后绿灯闪烁。 【LINK】: 以太网接通后黄灯闪烁,绿灯常亮。

【HDD1】: 硬盘1接通后红灯亮,有数据传输时红灯闪烁。

第9页共51页

【HDD2】: 硬盘2接通后红灯亮,有数据传输时红灯闪烁。 【USB】: USB 接口。 【RST】: 复位键。 恢复出厂设置步骤如下: 1. 拔掉电源; 2. 按住复位键; ▲ 按住 RST 键的手不要松,复位时间大约有 5-8 秒! 3. 接通电源; 4. 状态灯常亮; 5. 继电器发出声音,松开复位键,此时产品就恢复为出厂设置,状态灯闪烁。 下面以4路视频服务器背面接口为例对此进行说明: ก LCR001F-D 00 8 存储型服务器背面接口图

第 10 页 共 51 页

- 1. Vout: 模拟视频输出接口
  - ↓ 设备默认不开启 Vout 输出,需在设置界面上开启!
- 2. Mic in: 麦克风音频输入
- 3. Aout: 耳机音频输出
- 4. Alarmin/Alarm out:

| AlarmOut |     |     |      |     |      |    |     | Alar | mIn |     |   |     |  |
|----------|-----|-----|------|-----|------|----|-----|------|-----|-----|---|-----|--|
| 1        | 1   | 2   | 2    | 3   | 3    | 4  | 4   | 1    | 2   | 3   | 4 | G   |  |
| 报警       | 输出1 | 报警轴 | 俞出 2 | 报警辑 | 俞出 3 | 报警 | 输出4 |      | 报警输 | ì入端 |   | 信号地 |  |

RS232: 物理连接接口,用于电脑和服务器相连,用来更改服务器的 IP 等信息。 RS485:

| +        | -        | G   |
|----------|----------|-----|
| RS485 正端 | RS485 负端 | 信号地 |

5. Power: 电源接口

6. 电源散热器

- 7. LAN: RJ45 网络接口
- 8. SW: 工厂模式开关
- 9. Ain: 线性音频输入接口
- 10. Aout: 线性音频 BNC 输出接口
- 11. Vin: 视频输入接口

12. SD CARD: SD 卡插槽

第 11 页 共 51 页

▲ 插入 SD 卡需要重启设备后,才能正常识别出!

注: 接地柱类型及接法

1. 设备接地类型及要求:

| 类型   | 名称                | 作用                                     | 要求                      |
|------|-------------------|----------------------------------------|-------------------------|
| EGND | 泄放地<br>(保护接<br>地) | 用于泄放雷击浪涌等大<br>电流,对可能受到此类干<br>扰的接口进行保护。 | 保证与工程上泄放地连<br>接良好(保护接地) |
| GND  | 系统地               | 设备内各板卡及其他部<br>分(如硬盘等)正常工作<br>等电位参考地    | 保证与工程上系统地连<br>接良好       |

2. 工程接地排连接方法:

| 工程情况          | 接法                                                            | 示例  |
|---------------|---------------------------------------------------------------|-----|
| 泄放地、系统<br>地都有 | 设备的泄放地、系统地与工程对应的地一一对应<br>(EGND-EGND、GND-GND)连接,注意不能接<br>反、接错。 | 图 1 |
| 2种地合并为<br>1个  | 在工程安装时将设备的 EGND、GND 短接,再接到工程上的接地排                             | 图 2 |

第 12 页 共 51 页

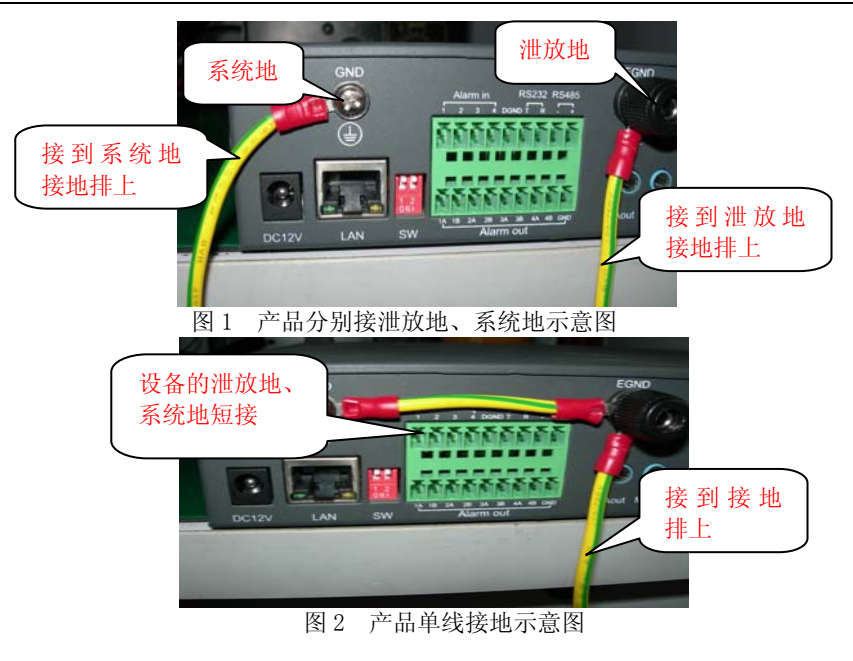

第 13 页 共 51 页

# 2.3 硬件安装

#### 2.3.1 硬盘安装

1. 安装硬盘(如果您的设备需要用到 SATA 硬盘请先安装硬盘) a、中型机箱(带一块硬盘)的设备硬盘安装方法:

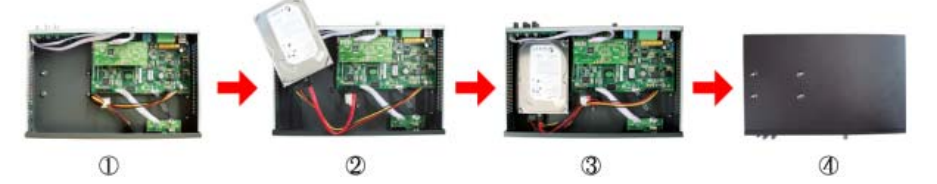

①用螺丝刀拧开外壳上盖和底部的螺丝钉; ②月 ③安装硬盘(注:硬盘的电路板面朝下); ④7 b、10机箱(带两块硬盘)的设备硬盘安装方法:

②用数据线和电源线连接硬盘与服务器; ④在服务器背面用螺钉固定硬盘

第 14 页 共 51 页

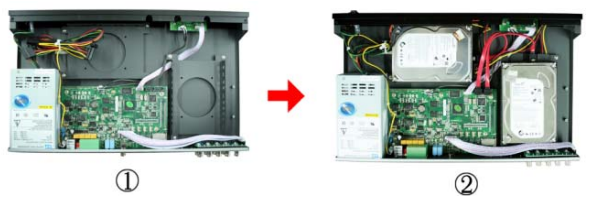

①用螺丝刀拧开外壳上盖和底部的螺丝钉; ②用支架及螺钉固定硬盘,用数据线及电源 线连接硬盘与设备。

注意当识别到硬盘后,需要对存储盘进行格式化操作,才能正常录象并查询!
 2.将视频服务器连接入你的网络或者用交叉网线直接连接到 PC。
 3.接通电源。

第 15 页 共 51 页

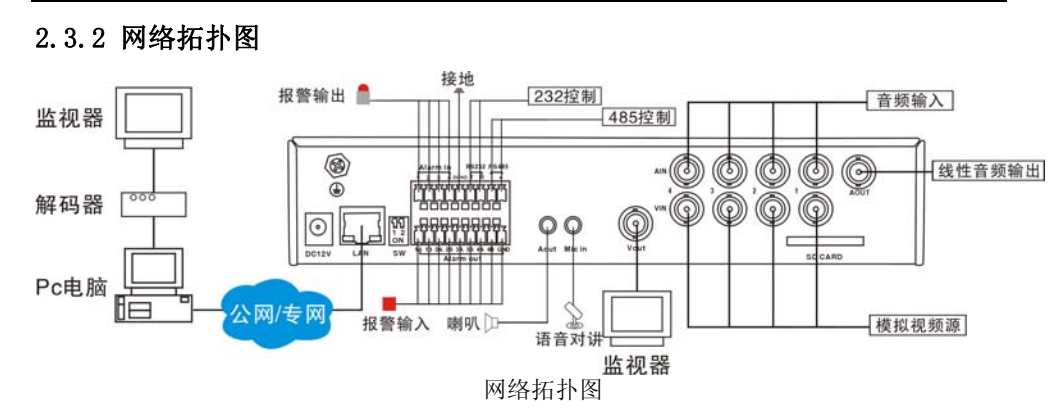

第 16 页 共 51 页

2.3.2 报警输出连接说明

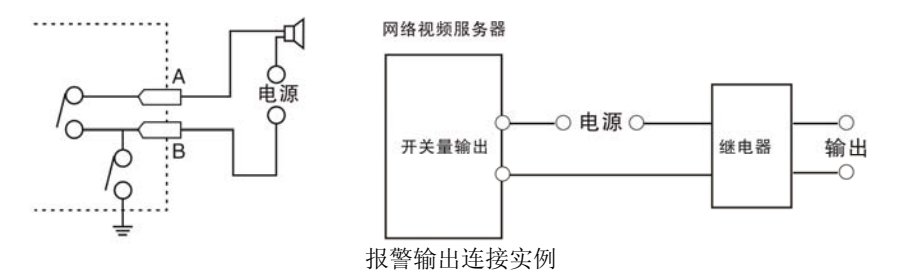

报警输出为开关量(无电压),接报警器时需外接电源。当外接直流供电时(具体接线方法,如左图),外接电源必须在 DC12V 电压、2A 电流限制范围内。当外部交流供电时,必须使用外接继电器(具体接线方法,如右图),如果不接继电器会损坏设备并有触电危险。

# 2.4 客户端软件的安装

双击运行安装程序(附件光盘里),首先出现选择安装语言的对话框,如下图所示:

第 17 页 共 51 页

| 选择安装 | <b>技语言</b>    | × |
|------|---------------|---|
| 12   | 选择安装期间要使用的语言: |   |
|      | 中文(简体)        | ] |
|      | 确定 取消         |   |

点击【确定】后,弹出安装位置对话框,如下图所示:

第 18 页 共 51 页

| IMagineWorldClient 01.00.80.03 Setup 送择目标位置 将 IMagineWorldClient安装到哪里? |
|------------------------------------------------------------------------|
| 想选择不同的安装目录,请单击"浏览"。继续,请单击"下一步"。                                        |
| E%之IT来<br>C\Program Files\MagineWorldClient 浏览(R)                      |
| 至少需要 20.7 MB 的空闲磁盘空间。<br>IMagineWorldClient<br>下一步(N) > 取消             |

选择目标的安装位置后,点击【下一步】,选择安装的附加图标,以及软件界面语言,如下图所示:

第 19 页 共 51 页

| render Internet Antonio (1997) [1] [2] [2] [2] [2] [2] [2] [2] [2] [2] [2 | <b>etup<br/>钳加任务</b><br>\行哪些附加任务' | ?       | <u>.</u> X |
|---------------------------------------------------------------------------|-----------------------------------|---------|------------|
| 请选择安装期间要执行的附加任务,                                                          | 开始安装,请点                           | 击"安装"。  |            |
| 附加图标:                                                                     |                                   | 软件界面语言: |            |
| ☑ 创建桌面图标(D)                                                               |                                   | 简体中文    | •          |
| ☑ 创建RealMp4Player桌面图标(E                                                   | 2                                 | '       | _          |
| □ 创建快速启动栏图标(Q)                                                            |                                   |         |            |
| 添加启动选项:                                                                   |                                   |         |            |
| □ 并机时自动启动(S)                                                              |                                   |         |            |
| 文件关联:                                                                     |                                   |         |            |
| ☑ 将.mp4文件关联到RealMp4Pla                                                    | ayer(⊻)                           |         |            |
|                                                                           |                                   |         |            |
| Magine@/add@light                                                         |                                   |         |            |
| magnevonuonent                                                            | <上→步(団)                           | 安装(!)   | 取消         |

点击【安装】按钮,开始安装:

第 20 页 共 51 页

| IMagineWorldClient 01.00.80.03  | Setup                        |                   | <u> </u> |
|---------------------------------|------------------------------|-------------------|----------|
|                                 | <b>上安装</b><br>在你的计算机中安装 IMa  | gineWorldClient,请 | 稍等       |
| 正在提取文件                          |                              |                   |          |
| C:IProgram Files(Imaginevvorid) | Clientiskinibiueipizotriface | en.omp            |          |
|                                 |                              |                   |          |
|                                 |                              |                   |          |
|                                 |                              |                   |          |
|                                 |                              |                   |          |
| /aninaWorldCliant               |                              |                   |          |
| raginevvonuonent                | <上一步(B) 3                    | 安裝(1) 取           | 消        |

安装完成后,点击【完成】按钮,完成安装。

第 21 页 共 51 页

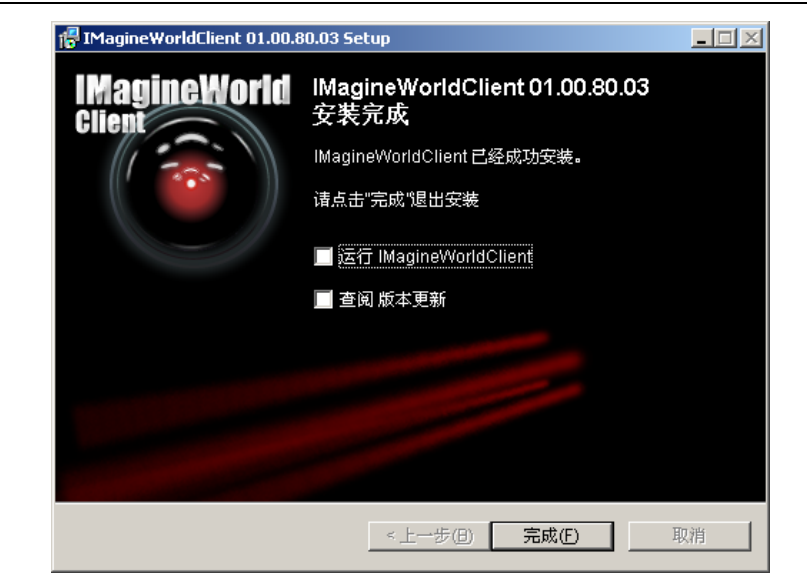

第 22 页 共 51 页

# 第三章 参数配置

在安装完硬件后,首先需要对网络视频服务器的一些网络参数进行设置。必须要配置的 参数包括网络视频服务器的 IP 地址、子网掩码、端口号等网络参数,可以通过多种方式进 行配置,以下介绍 2 种配置方式:

1、通过 IE 浏览器配置网络视频服务器 IP 地址及 PPPOE 等参数。

2、通过客户端应用软件配置网络视频服务器的各项参数。

在配置前请确认 PC 与网络视频服务器接通了网络连线,并且能够 PING 通需要设置的 网络视频服务器! 连接方式有两种,分别如下图:

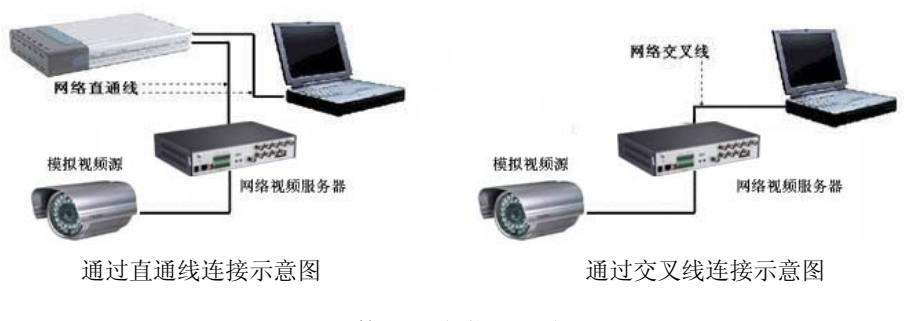

第 23 页 共 51 页

# 3.1 通过 IE 浏览器进行参数配置

每个视频服务器在出厂时的 IP 地址为 192.168.1.19(可修改),子网掩码为 255.255.255.0,默认端口为 3000,默认管理员用户名:888888,密码: 888888。 通过 IE 方式登陆网络视频服务器,在 IE 地址栏输入 IP 地址,弹出登陆画面,如下 图:

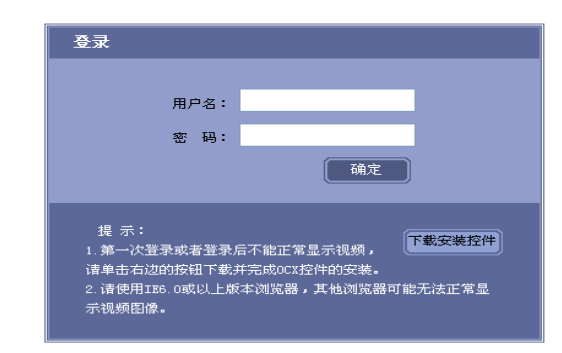

输入用户名、密码,点击"登录"进入"预览"界面:

第 24 页 共 51 页

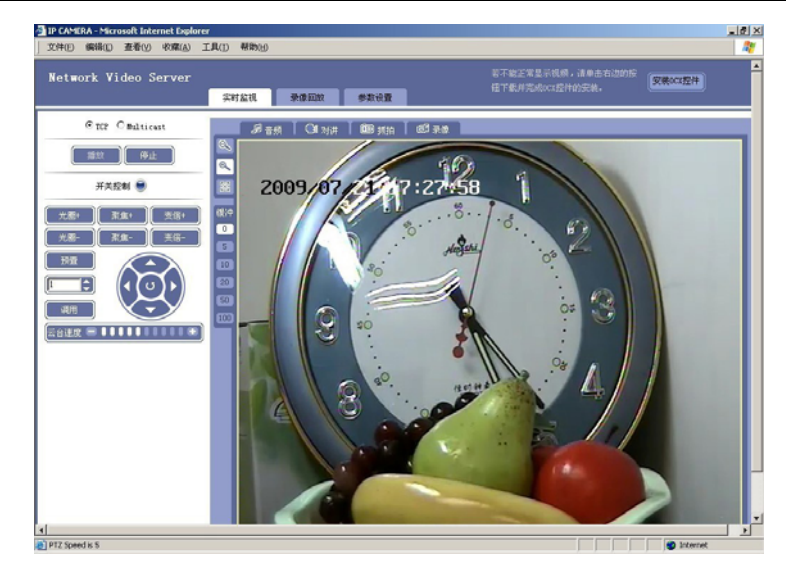

其中"录像回放"功能保留(详细见产品使用说明书),使用 IE 浏览器方式对网络视频 服务器的参数进行配置,点击"参数设置"选项即弹出配置框,参数设置分为基本设置、网

第 25 页 共 51 页

络参数、通道参数、报警参数以及前端存储,如下图所示:

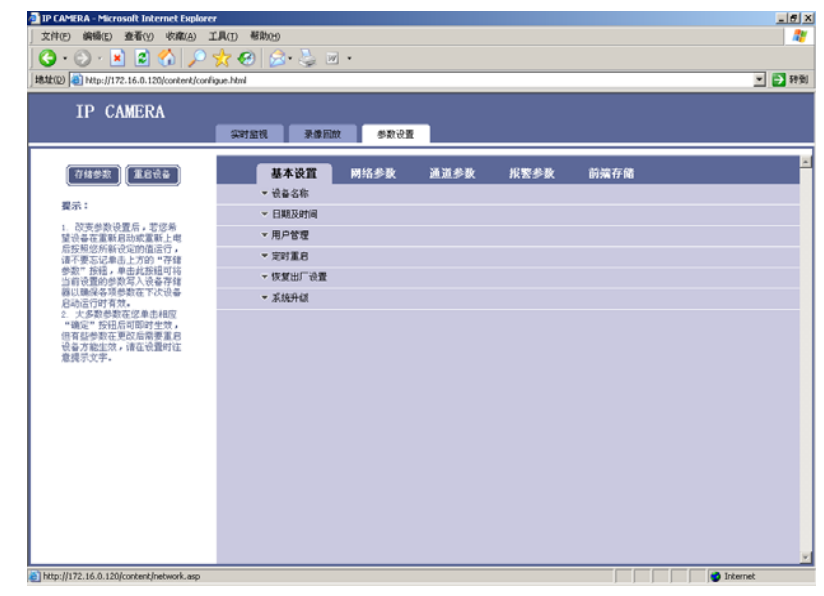

第 26 页 共 51 页

**重要提示:**通过 IE 来观看设备,前提是需要设置浏览器安全级别。打开 IE 浏览器,进入 菜单"工具/Internet 选项/安全/自定义级别",把安全级别设置为"安全级一低",或直接 在设置中把"ActiveX 控件和插件"都改为启用,或直接登录 IE 页面,在登录页面上点击

下载安装控件 按钮,下载 OCX 控件安装 Installplug.exe 即可。

→ 安装 OCX 控件时, 需关闭 IE 浏览器, 否则会有报错界面弹出!

# 3.2 通过客户端软件进行参数配置

#### 添加设备:

安装客户端软件 ImagineworldClient 后,在系统的"开始""程序""ImagineworldClient" 中打开客户端软件(若在桌面上生成快捷方式,则直接双击图标即可),运行软件,则出现以 下对话框:

第 27 页 共 51 页

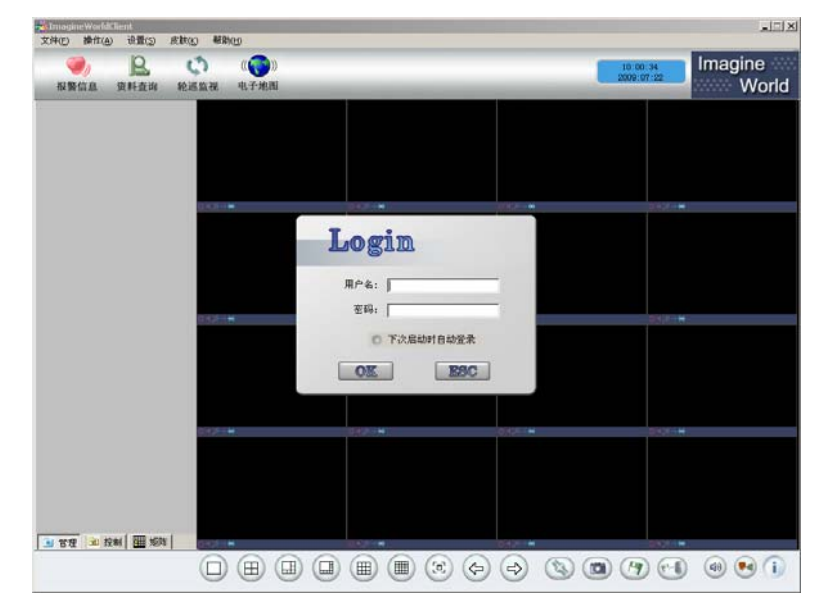

输入用户名和密码(默认用户名为: admin, 密码为空), 点击 "OK", 则进入预览界面:

第 28 页 共 51 页

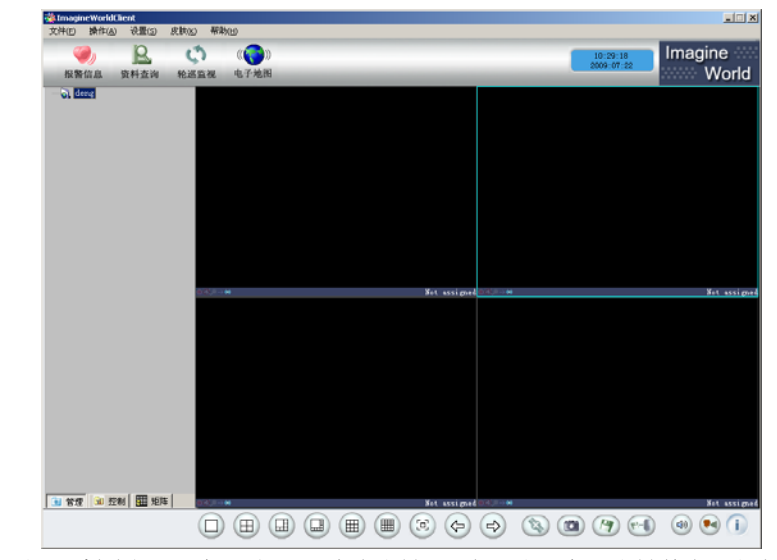

在"设置"栏选择"服务器分配",点击右键,添加工程;之后右键单击工程名,添加组; 之后右键单击组名称,添加服务器,则:

第 29 页 共 51 页

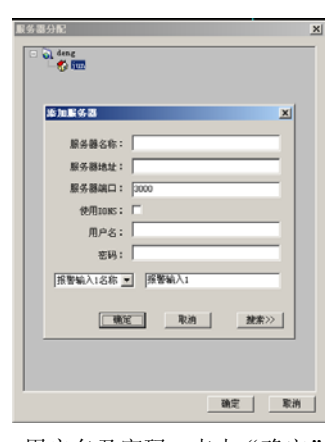

输入服务器名称、IP 地址、用户名及密码,点击"确定",则成功添加服务器。另外,也可以通过搜索服务器添加,具体为:点击"搜索",则出现网内所有设备,选择相应的设备,添加,输入用户名及密码,点击"确定",则成功添加。

## 参数设置:

添加设备后,回到实时监控页面,选择通道,双击设备名称,显示相关通道图像,如图:

第 30 页 共 51 页

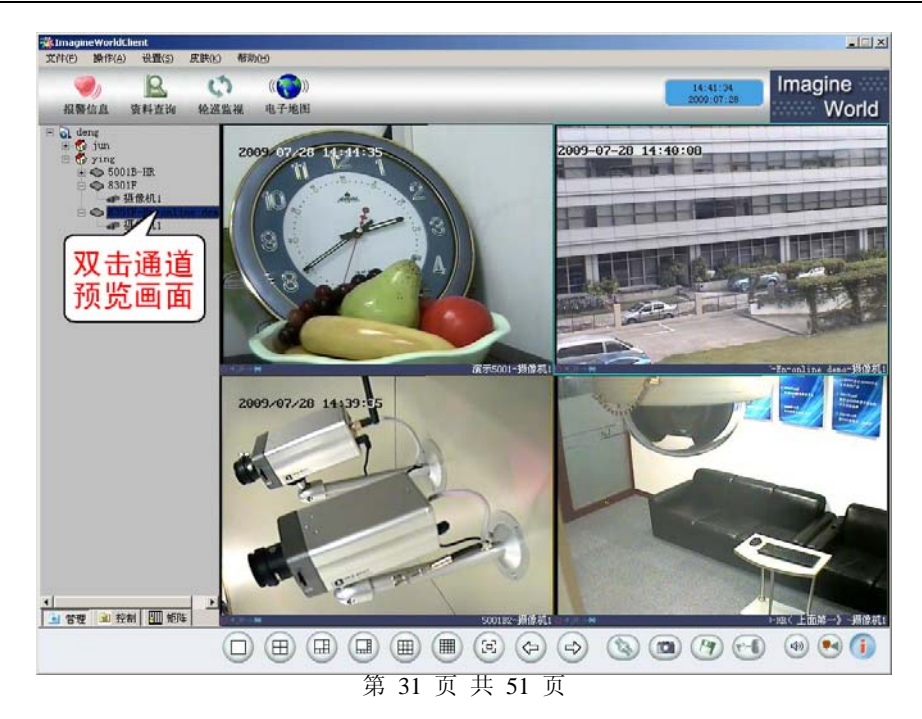

对服务器参数设置,选中设备,点击"设置"-"服务器远程设置",则弹出服务器参数 设置页面:

| □ 设备参数        |  |
|---------------|--|
| - 基本参数        |  |
| - 网络参数        |  |
| - 无线网络        |  |
| —Ftp信息        |  |
| - 邮件参数        |  |
| -平台参数         |  |
| - 系统用户        |  |
| 保存-重启-升级      |  |
| 画道参数          |  |
| - 压缩参数        |  |
| -移动侦测区城       |  |
| - 移动侦测时间      |  |
| OSD叠加         |  |
| - 设备录像计划      |  |
| 视频参数调节        |  |
| 图像区域屏蔽        |  |
| 图像遮挡检测        |  |
| - 祝鮮王夫检測      |  |
| - JPEG抓拍参数    |  |
| 音频索数          |  |
| - CCD-88-80   |  |
| 日 云台泰数        |  |
| -通道:1         |  |
| - 招整探头参教      |  |
| -#24-1        |  |
| <b>中</b> 外部振擎 |  |
| 小部报警参数        |  |
| 小市科研部部大力      |  |
| 设备硬合          |  |
|               |  |
|               |  |
|               |  |

第 32 页 共 51 页

可以分别对设备参数、通道参数、云台参数、报警探头参数、外部报警及设备硬盘进行 设置。

▲ 控制云台波特率需在透明串口属性里设置!

第四章 广域网接入

网络视频服务器支持基于 PPPoE 协议的广域网接入。在使用这些网络功能之前,请确认 您所使用的设备软件是否支持该功能。

4.1 使用 PPPoE 接入

**IE 设置:** 进入 IE 实时监控页面后,点击"参数设置",选择"网络参数",在"IP 地址 及端口"项,选择连接类型为 PPPOE,填写 PPPOE 的用户名和密码,之后点"确定"保存,如 下图所示:

第 33 页 共 51 页

| 基本设置     | 网络参数 通            | 道参数 报警参数 | 象 前端存储                          |   |
|----------|-------------------|----------|---------------------------------|---|
|          | ▼ IP地址及端口         |          |                                 |   |
| 连接类型:    | PPPOE             | •        |                                 |   |
| PPPOE用户: |                   | PPPOE密码  | 码: [                            |   |
| MAC 地址:  | 00-E6-01-00-16-0D |          |                                 | - |
| WEB服务端口: | 104               | 数据传输     | 前端口: 5000                       |   |
| 报警主机地址:  | 0.0.0.0           | 报警主机     | 1端口: 8000                       |   |
| 远程主机地址:  | 0.0.0.0           | 远程主机     | 1端口: 3004                       |   |
| 多播地址:    | 235.1.1.1         | 多播IP地    | 地拉范围[225.0.0.0-239.255.255.255] |   |
| 多播端口:    | 6500              | 多播端口     | ]范围[6000-9999]                  |   |

**客户端软件设置:**点击"设置"-"服务器远程设置"-"基本设置"-"网络参数",启用 PPPOE 功能,填写 PPPOE 用户名和密码,点击"设置",保存重启。

第 34 页 共 51 页

# 8100系列网络视频服务器快速使用指南

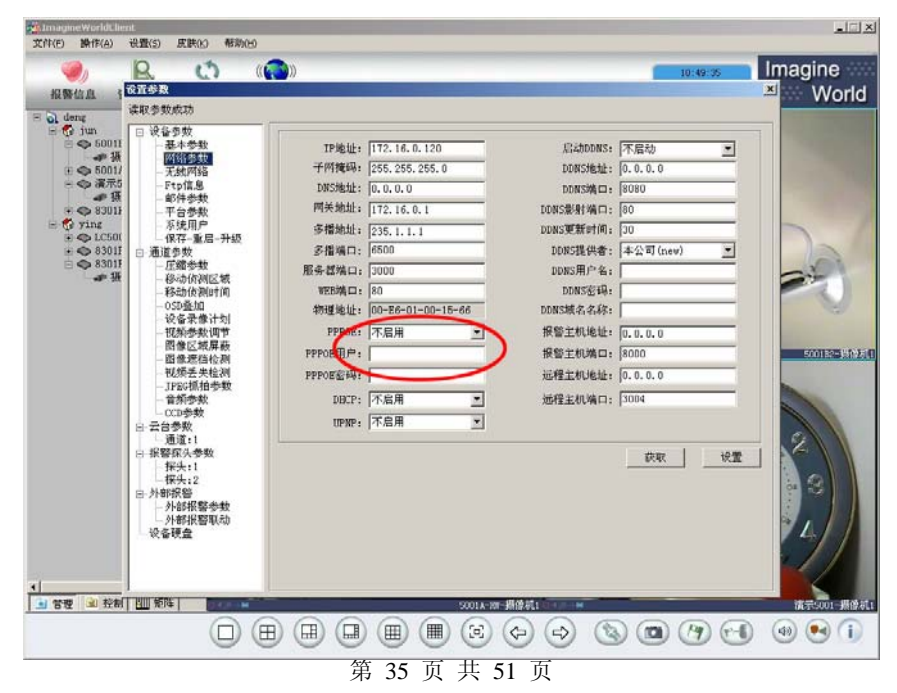

将网络视频服务器与modem相连,重新启动视频服务器,PPP0E会自动拨号。

🍐 当 modem 拨号后, 需给设备设置域名, 可以用域名来验证设备是否正常上网!

4.2 广域网访问

有两种方式。

一是直接通过从 ISP 运营商获取的固定 IP 地址进行访问。

当从 ISP 运营商获取固定 IP 地址后,可在获取固定 IP 的路由器中做一个端口映射 (如映射 80 和 8000 端口),然后把视频服务器接入该路由器,通过客户端软件即可访问。

二是通过域名解析服务。采用该方式需要有一个位于 Internet 上的有固定 IP 地址的 PC,且在该 PC 上有域名解析服务软件(如 IPServer)在运行(该 PC 即为解析服务器)。 也可以去提供域名解析服务的厂商注册一个域名,通过注册的域名来访问。

当网络视频服务器以 PPPoE 方式建立网络连接成功后,获取了广域网的 IP 地址,并将 其名称和当前的 IP 地址发送到解析服务器。客户端软件要访问网络视频服务器时,先连接 到作为解析服务器的 PC 机上,告诉解析服务器要访问的网络视频服务器名称,解析服务器 搜索已注册的所有网络视频服务器,找到该网络视频服务器名称和对应的 Internet IP 地址,

第 36 页 共 51 页

将地址告诉给客户端软件,客户端软件得知当前的 IP 地址后,就可和网络视频服务器建立 网络连接,获取视频图像。

广域网访问视频服务器,需做端口映射,具体设置如下:

#### 1、 查看视频服务器的相关端口:

相关参数在视频服务器的 IE 的"参数---网络地址及端口"或 ImagineWorldClient 软件 的"远程服务器连接"里查阅 WEB 端口及传输起始端口。

第 37 页 共 51 页

| Γ | 实时监视 录像回放     | 参数设置           |             |         |                                   |
|---|---------------|----------------|-------------|---------|-----------------------------------|
|   | 基本设置          | 网络参数           | 通道参数        | 报警参数    | 前端存储                              |
|   |               | ▼ IP地址及端口      |             |         |                                   |
|   | 连接类型 <b>:</b> | 静态IP地址         | -           |         |                                   |
|   | IP 地址:        | 192.168.15.144 |             | 网关:     | 192. 168. 15. 1                   |
|   | 子网掩码:         | 255.255.255.0  |             | DNS :   | 0. 0. 0. 0                        |
|   | MAC ±8,tiF:   | 00-E6-01-00-16 | -0 <u>D</u> |         | ,                                 |
|   | WEB服务端口:      | 104            |             | 数据传输端口: | 5000                              |
|   | 报警主机地址:       | 0.0.0.0        |             | 报警主机端口: | 8000                              |
|   | 远程主机地址:       | 0.0.0.0        |             | 远程主机端口: | 3004                              |
|   | 多播地址:         | 235.1.1.1      |             | 播IP地址范围 | [225, 0, 0, 0-239, 255, 255, 255] |
|   | 多播端口:         | 6500           |             | 端口范围[6  | 3000-9999]                        |
|   | 注意:网络参数修      | §改后需存储参数并      | 重启设备才能生     | 需要映射的站  | 備定 确定                             |

图一、IE 中网络参数

第 38 页 共 51 页

#### x 设置参数 读取参数成功 □ 设备参数 基本参数 IP地址: 192.168.15.137 启动DDNS: 启动 -网络参数 无线网络 子网掩码: 255.255.255.0 DDNS地址: 119.145.0.163 Ftp信息 DNS地址: 0.0.0.0 DDNS端口: 80 邮件参数 网关地址: 192.168.15.1 DDNS影射端口: 83 平台参数 系统用户 多播地址: 235.1.1.1 DDNS更新时间: 30 保存-重启-升级 多播端口: 6500 DDNS提供者: 本公司(new) □ 通道参数 -压缩参数 服务器端口: 7200 DDNS用户名: 移动侦测区域 移动侦测时间 WEB端口: 83 DDNS密码: OSD叠加 物理地址: 00-E6-01-01-34-EB DDNS域名名称: 设备录像计划 视频参数调节 报警主机地址: 0.0.0.0 PPPOE: 不启用 • 图像区域屏蔽 PPPOE用户: 报警主机端口: 8000 图像遮挡检测 视频丢失检测 PPPOE密码: 远程主机地址: 192.168.15.7 JPEG抓拍参数 远程主机端口: 3004 音频参数 DHCP: 不启用 -CCD参数 UPNP: 不启用 -白 云台参数 通道:1 □ 报警探头参数 设置 获取 探头:1

ImagineWorldClient 软件的"服务器远程设置

第 39 页 共 51 页

# 8100系列网络视频服务器快速使用指南

需查看的端口:

1) Web 端口

2) 传输起始端口(服务器端口)

3) 数据控制端口

传输起始端口+1=数据控制端口

如上图: **传输起始端口:** 3333

传输起始端口为 3333,数据控制端口=3333+1=3334

4) 远程回放端口: 传输起始端口+2=远程回放端口

如上例: 远程回放端口=3333+2=3335

路由器对应设置方法:(不同品牌路由器路由 WEB 界面是不同的,下面以 TP-LINK 路由器 举例)

具体路由端口映射方法

1. 进入路由器设置页面

第 40 页 共 51 页

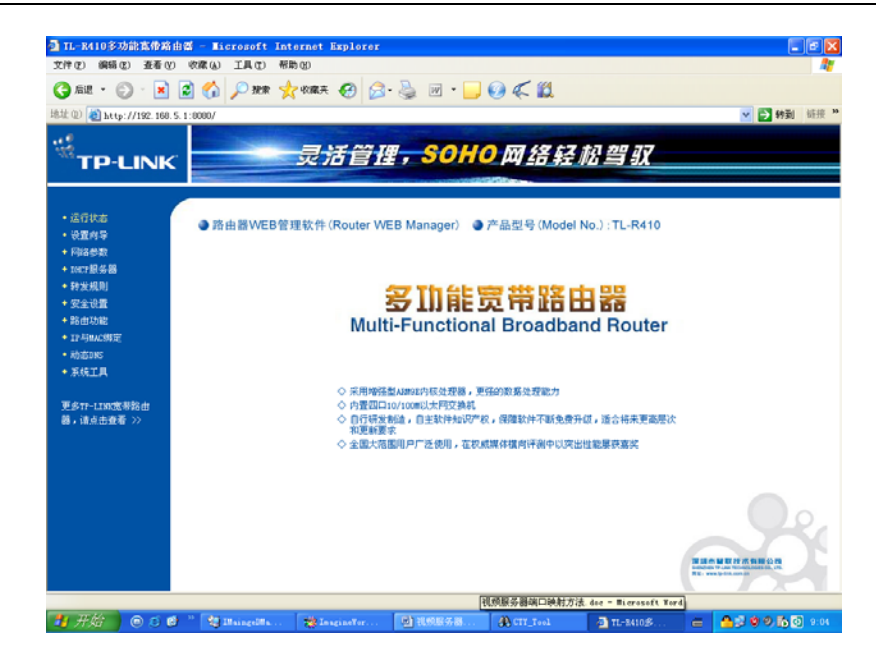

第 41 页 共 51 页

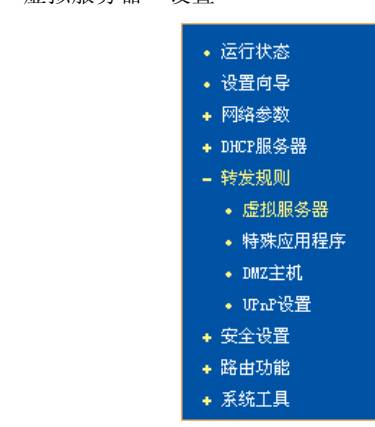

2. 进入"转发规则---虚拟服务器"设置

3. 将所需映射端口添加到列表

第 42 页 共 51 页

| <b>服务器</b>                   |                          |                               |                  |                |                    |
|------------------------------|--------------------------|-------------------------------|------------------|----------------|--------------------|
| 虚拟服<br>服冬端                   | <br> 务器定义了广域<br> 口的访问将全被 | 网服务端口和局域网网络服<br>重定位给通过TP地址指定的 | ∬务器之间的<br>□局域网网約 | 的映射关系<br>A服体器。 | 系 <b>,</b> 所有对该广域网 |
| ID                           | 服务端口                     | IP地址                          | 协议               | 状态             | 配置                 |
| 9                            | 5600                     | 192, 168, 5, 161              | ALL              | 生效             | 编辑册除               |
| 10                           | 2000                     | 192, 168, 5, 161              | ALL              | 生效             | 编辑册除               |
| 11                           | 2001                     | 192, 168, 5, 161              | ALL              | 生效             | 编辑册除               |
| 12                           | 100                      | 192, 168, 5, 200              | ALL              | 生效             | 编辑册除               |
| 13                           | 3333                     | 192, 168, 5, 200              | ALL              | 生效             | 编辑册除               |
| 14                           | 3334                     | 192, 168, 5, 200              | ALL              | 生效             | 编辑册除               |
| 添加新条目 使所有条目生效 使所有条目失效 删除所有条目 |                          |                               |                  |                |                    |
| <b>一页</b> 下一页 <b>帮助</b>      |                          |                               |                  |                |                    |

映射工作已经完毕,现在可以通过路由运行状态中的 IP 地址访问视频服务器

⚠️ 也可以使用设备和路由的 UPNP 功能,这时不需要映射设备端口!

▲ 多个设备在同个局域网时,并启用 UPNP 功能,这时要注意需分别在路由上映射不同设备 的 WEB 端口!

第 43 页 共 51 页

| WAND状态 |                       |               |
|--------|-----------------------|---------------|
| MAC 地址 | : 00-14-78-DC-A1-ED   |               |
| IP地址:  | 220, 231, 200, 32     | PPPoE         |
| 子网掩码   | 3: 255, 255, 255, 255 |               |
| 网关:    | 220, 231, 200, 32     |               |
| DNS 服务 | 器: 211.162.78.2 , 211 | 1, 162, 78, 1 |
| 上网时间   | ]: 1 day(s) 18:13:22  | 断线            |
|        |                       |               |

例如:此时路由 IP 为: 220.231.200.32

因此视频服务器的广域网地址即为: http:// 220.231.200.32: 100 通过此地址即可在 广域网访问视频服务器。

如果正确映射之后,还是访问不了或者看不到图像,有可能是局域网内其他设备或者软件与视频服务器的端口冲突,应将端口改为其他。

第 44 页 共 51 页

# 第五章 常见问题解答

#### 1、音频效果不好

可能原因:当出现音频听起来杂音很多,失真很严重的现象时,请检查一下输入信号电 平是否是线路输入。多数时候输入信号不是线路输入的时候(如带放大的有源麦克风)与服 务器的输入电平不匹配,导致饱和失真。

#### 2、为何升级后通过浏览器访问视频服务器会出错

解决办法:删除浏览器的缓存即可。具体步骤如此:打开浏览器工具菜单,打开 Internet 选项,在第二条 目(Internet 临时文件)中单击"删除文件"按钮,在"删除所有脱机内 容"选项上打勾选中,然后确定。重新登录服务器即可。

#### 3、域名更新不成功

①可能原因: DDNS 参数设置不正确。
 解决办法:
 DDNS(动态域名)参数:

第 45 页 共 51 页

DDNS 服务提供者: camanywhere

域名: 由用户注册申请的域名

DDNS 地址: 51ddns.net

DDNS 端口: 80

WEB 映射端口: WEB 端口 (默认 80)

②可能原因: DNS 地址配置不对。

解决办法:

DNS(域名解析服务)每个地区都有本地域名解析服务器。设备配置 默认的 DNS 地址有可能和本地的 DNS 不一致。这样会导致设备与 DDNS 服务器之间通讯的不稳定。所以必须将设备的默认 DNS 改写成其本地的 DNS 地址。

#### 4、移动报警如何设置

点击设置-服务器远程设置-通道参数-移动侦测区域和移动侦测时间 【移动图像区域设置】点击左键,拖动鼠标划定检测区域。 【清除】清除己设置的移动检测区域。 【全部】整个视频区域为移动检测区域。

第 46 页 共 51 页

【布防时间设置】可设置移动报警检测不同时间段。例如:每天、以及星期一至星期日 任何一天。

【参数】打开移动检测开关,移动检测进入布防状态。

【联动调用】报警触发时,联动调用云台预置位。

【联动报警输出】报警触发时,开关量输出报警。

【自动清除报警时间】报警触发后,自动清除报警时间。

#### 5、视频丢失报警如何设置

点击设置-服务器远程设置-通道参数-视频丢失检测。

在此设置每个通道的视频丢失报警参数: 视频丢失检测开关、报警可设置视频丢失报警 检测不同时间段。例如: 每天、以及星期一至星期日任何一天。

#### 6、监听时无声音

可能原因 1: 没有接入音频输入? 解决办法:检查主机的音频连接 可能原因 2: DVS 没有打开相应通道的音频选项?

第 47 页 共 51 页

解决办法:检查 DVS 音频参数设置,看是否打开了音频。

#### 7、图像显示问题解决方法

1: 处理图像非正常的因素有两个原因?

(1):系统问题,DirectX功能没有启用。会导致图像显示缓慢,以及色彩不正常。

(2):硬件问题,显卡不支持,图像加速及硬件缩放功能。(硬件问题只有更换显卡)。

2: 系统问题如何解决?

安装 DirectX 图像驱动程序,然后打开开始菜单->运行->输入 DXDIAG 命令。

启用 DirectX 功能中 DirectDraw 加速、Direct3D 加速、AGP 纹理加速功能。如不能启用 说明 DirectX 未装好或硬件不显示。

#### 8、DDNS 操作设置之用户注册

1. 用户初次使用本动态域名管理系统。用户需申请帐号以便管理、查询域名状态。访问 DDNS 服务器 (http://www.51ddns.net) 注册帐号。

2. DDNS 操作设置之新建域名

3. DDNS 操作设置之配置 DVS 及 IPC 参数:

第 48 页 共 51 页

#### 以上配置完毕后,即可配置设备的 DDNS 参数

当 DDNS 功能开启后, DVS 定时向 DDNS 服务器汇报自己的路由器等拨号设备获得的动态 IP 地址。在此还需设置 DDNS 服务器的 IP 地址(设备提供的动态域名服务器地址为 www.51ddns.net), DDNS 注册名(填写己申请的域名), DDNS 密码(域名帐号的密码) DDNS 服务器使用的端口号(默认为 3000), DVS 的 Web 端口和数据端口映射到外网后的端口号。当 DDNS 服务器地址为域名时,必须正确填写 DNS 的地址。以上参数填写完毕,点击保存。即可 更新动态域名。

#### 9、怎么检测动态域名是否在线

在开始菜单下点击运行一>输入 CMD, 敲击回车键。通过 PING 命令来检测域名状态。

#### 10、安装客户端软件,还是使用浏览器就可以访问系统全部功能

有 CS/BS 两种使用方式,即安装专用客户端以后使用或直接通过 IE 浏览器(需要下载相关插件)就可直接使用全部功能。

第49页共51页

# 附录 出厂默认参数表

# 网络视频服务器出厂时默认的网络参数:

| 参数     | 默认值              |
|--------|------------------|
| IP 地址  | 192. 168. 1. 19  |
| 子网掩码   | 255. 255. 255. 0 |
| 网关     | 192. 168. 1. 1   |
| 传输起始端口 | 3000             |
| 数据控制端口 | 3001             |
| 远程回放端口 | 3002             |
| Web 端口 | 80               |
| 多播地址   | 235. 1. 1. 1     |
| 多播端口   | 6500             |
| DDNS   | 关                |
| 移动检测   | 关                |

第 50 页 共 51 页

| 探头报警      | 关    |
|-----------|------|
| PPPOE     | 不启动  |
| 远程主机端口    | 3004 |
| 报警主机端口    | 9000 |
| DNS 服务器端口 | 8080 |

#### 用户及密码:

| 参数             | 默认值    |
|----------------|--------|
| 出厂时默认的管理员用户名   | 888888 |
| 密码             | 888888 |
| 出厂时默认的普通用户1用户名 | 1      |
| 密码             | 1      |
| 出厂时默认的普通用户2用户名 | 2      |
| 密码             | 2      |

# 第 51 页 共 51 页